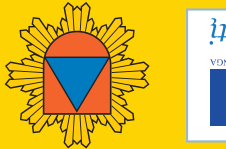

นี้มีอาการอาการอาการอาการ

## *<u><b>ŠNITNIMTA</u>*

KORINIO TRANSLIAVIMO AKTYVINIMO MOBILIUOSIUOSE TELEFONUOSE

## UUOTNAVYD AI OMILAA2AAA OMIVAMAOANI AMATZIZ

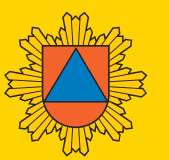

PRIEŠGAISRINĖS APSAUGOS IR GELBĖJIMO DEPARTAMENTAS PRIE VIDAUS REIKALŲ MINISTERIJOS

> Švitrigailos g. 18, LT-03223 Vilnius Tel. (8 5) 271 6866, faks. (8 5) 216 3494 Pasitikėjimo tel. (8 5) 271 6877 El. p. pagd@vpgt.lt www.vpgt.lt

#### GYVENTOJŲ PERSPĖJIMO IR INFORMAVIMO SISTEMA

Priešgaisrinės apsaugos ir gelbėjimo departamentas prie Vidaus reikalų ministerijos įgyvendino projektą "Gyventojų perspėjimo ir informavimo, naudojant viešųjų judriojo telefono ryšio paslaugų teikėjų tinklų infrastruktūrą, sistemos sukūrimas". Šis projektas finansuojamas iš Europos regioninės plėtros fondo pagal Ekonomikos augimo veiksmų programos 3 prioriteto "Informacinė visuomenė visiems" įgyvendinimo priemonę Nr. VP2-3.1-IVPK-03-V "Intelektualios valdymo sistemos".

Gyventojų perspėjimo ir informavimo, naudojantis viešųjų judriojo telefono ryšio paslaugų teikėjų tinklų infrastruktūra, sistemos (toliau – GPIS) paskirtis yra ekstremaliųjų situacijų ar jų grėsmės atvejais teikti Lietuvos gyventojams ir užsienio valstybių piliečiams, esantiems Lietuvos teritorijoje, perspėjimo ir informavimo paslaugas mobiliaisiais telefonais pagal korinio transliavimo (angl. *Cell Broadcast*) technologiją. Ši paslauga gyventojams nemokama.

Korinio transliavimo technologijos paskirtis – perduoti informacinius pranešimus pasirinktoje viešojo judriojo telefono ryšio tinklo teritorijoje. Priešingai nei perduodant trumpąsias žinutes (SMS), korinio transliavimo pranešimams nereikalinga abonentų paieška ir identifikavimas, t. y. pranešimai perduodami vienu metu visiems pasirinktoje teritorijoje esantiems ir savo mobiliajame telefone korinio transliavimo funkciją aktyvinusiems gyventojams, neatsižvelgiant į gyventojų skaičių ir neapkraunant viešojo judriojo ryšio tinklų.

Šiuo metu paslauga įdiegta visų Lietuvos viešojo judriojo telefono ryšio operatorių antrosios kartos (2G) GSM tinkluose. UAB "Omnitel" savo klientams teikia galimybę perspėjimo pranešimus priimti ir trečiosios kartos (3G) UMTS tinklais, jei telefono aparatas turi korinio transliavimo 3G tinklu funkciją.

Daugiau informacijos apie sistemą pateikiama Priešgaisrinės apsaugos ir gelbėjimo departamento prie Vidaus reikalų ministerijos tinklalapyje **www.vpgt.lt**.

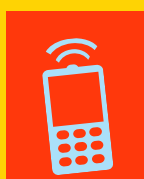

#### PASLAUGOS AKTYVINIMAS TELEFONUOSE

Kad būtų gaunami korinio transliavimo pranešimai, telefonuose turi būti aktyvinta šių pranešimų priėmimo funkcija. Atmintinėje pateikiama aktyvinimo instrukcija populiariausiems įvairių gamintojų mobiliesiems telefonams. Jei sąraše nepateikta Jūsų telefono modelio funkcijos aktyvinimo instrukcija, reikėtų vadovautis vienu iš to paties gamintojo pateikiamos aktyvinimo instrukcijos variantų. Meniu punktų vertimas telefone ir atmintinėje gali skirtis. Tokiu atveju ieškokite panašių meniu punktų, pavyzdžiui, korinis transliavimas gali vadintis: Cell Broadcast, transliacija, naujienų pranešimai ir pan.

Rinkoje yra telefonų, kurie arba negali priimti korinio transliavimo pranešimų, arba ši funkcija nėra valdoma per telefono meniu. Dauguma šių telefonų gali priimti korinio transliavimo pranešimus įdiegus papildomą programinę įrangą. Ar jūsų turimam telefono aparatui yra sukurta speciali programinė įranga, galite pasitikrinti tinklalapyje **www.vpgt.lt**. Dalis telefonų korinio transliavimo pranešimus priima tik lotyniškais simboliais (anglų k.). Šio apribojimo nebėra išmaniuosiuose telefonuose, kuriuose įdiegtos naujosios "Android OS" programinės įrangos versijos (nuo v. 4.0.3).

Daugiau informacijos apie telefonų funkcijų aktyvinimą pateikiama tinklalapyje **www.vpgt.lt**. Telefonų funkcijų aktyvinimo klausimais prašom kreiptis el. paštu **gpis@vpgt.lt** arba **tel. (8 5) 271 6853**.

Pranešimai perduodami trimis kalbomis į skirtingus kanalus: 578 – lietuvių k., 525 – anglų k., 605 – rusų k. Vienu metu gali būti pasirenkama keletas kanalų.

| 10, 1110i<br>okia S30": 1xxx, X1-01                                                                                                    | Jjungti pranešimų priėmimą: Meniu<br>> Pranešimai > Pranešimų nustaty-<br>mai > Naujienos: pasirinkite "Jjungti".<br>Nustatykite kanalą: Naujienos > Temos<br>> Pridėti: Temos numeris*: 578, Temos<br>pavadinimas: "Dėmesio". Pasirinkite<br>priimti pranešimus visomis kalbo-<br>mis: Naujienos > Kalba: pasirinkite<br>"Visomis".                                                                                                    |  |  |
|----------------------------------------------------------------------------------------------------|----------------------------------------------------------------------------------------------------|--|--|
| 00, 3310, 3410, 3330,<br>10<br>okia S40":<br>xx, 27xx, 31xx, 3200,<br>08, 3210, 3220, 3300,<br>xx, 3600, 3610, 37xx,<br>00, 5100, 5200, 5220,<br>00, 5310, 5330, 5610,<br>10, 6020, 6021, 6030,<br>60, 6061, 6070, 6080,<br>85, 6086, 6100, 6101,<br>03, 6108, 6111, 6125,<br>26, 6131, 6133, 6136,<br>51, 6170, 6208, 6212,<br>20, 6230, 6233, 6234,<br>63, 6267, 6270, 6280,<br>88, 63xx, 65xx, 6610,<br>00, 6750, 68xx, 70xx,<br>xx, 72xx, 73xx, 75xx,<br>00, 7610, 7900, 8xxx | Jjungti pranešimų priėmimą: Meniu<br>> Pranešimai > Naujienos > Tinklo<br>Naujienų paslauga: pasirinkite<br>"Jjungta".Nustatykite kanalą: Naujienos<br>> Temos > Nauja tema: Temos nume-<br>ris*: 578, Tema: "Dėmesio". Patikrin-<br>kite, ar užsakyta tema: Naujienos ><br>Temos > Užsisakyti: tema "Dėmesio"<br>turi būti pažymėta varnele. Pasirinkite<br>priimti pranešimus visomis kalbo-<br>mis: Naujienos > Kalba: pasirinkite<br>"Visomis".                                                                                                    |  |  |
| rmbian S60":<br>30, 3250, 3600, 3620,<br>50, 3660, 5228, 5230,<br>32, 5233, 5235, 5250,<br>20, 5500, 5530, 5630,<br>00, 5730, 5800, 6110,<br>20, 6121, 6124, 6210,<br>60, 6290, 6600, 6620,<br>30, 6650, 6670, 6680,<br>81, 6682, 6708, 6710,<br>20, 6730, 6760, 6788,<br>10, 7650, 9210, E serija,<br>serija, C serija                                                                                                    | Jjungti pranešimų priėmimą: Meniu ><br>Pranešimai > Funkcijos > Transliacija<br>> Funkcijos > Parametrai > Priėmimas:<br>pasirinkite "Jjungtas". Pasirinkite pri-<br>imti pranešimus visomis kalbomis:<br>Transliacija > Funkcijos > Parametrai<br>> Kalba: pasirinkite "Visomis".<br>Nustatykite kanalą: Transliacija ><br>Funkcijos > Tema > Įtraukti rankiniu<br>būdu: Temos numeris*: 578, Temos<br>pavadinimas: "Dėmesio". Patikrinkite,<br>ar užsakyta tema: Transliacija > Temos<br>> Užsakyti: tema "Dėmesio" turi būti<br>pažymėta varnele. Užsisakykite nu-<br>statytos temos tekstinius pranešimus:<br>Transliacija > Temos > Aktuali tema:<br>tema "Dėmesio" turi būti pažymėta vė-<br>liavėle. |  |  |
| iuo metu "Nokia" telefonai negali priimti korinio transliavimo pranešimų 3G (UMTS)<br>klu. Norint priimti perspėjimo pranešimus, telefoną reikia perjungti į 2G (GSM) tinklą.<br>*578 – lietuvių k., 525 – anglų k., 605 – rusų k.                                                                                                    |                                                                                                    |  |  |
|                                                                                                    |                                                                                                    |  |  |

Nokia

| HIC                                                  |                                                                                                    |
|------------------------------------------------------|----------------------------------------------------------------------------------------------------|
| Telefonai,<br>kuriuose yra<br>"Android OS"<br>įranga | jungti pranešimų priėmimą: Meniu ><br>Nustatymai > Skambučio nustatymai > Cell<br>Broadcast: jjunkite (varnelė turi būti žalia).<br>Pasirinkite priimti pranešimus visomis kalbomis:<br>Skambučio nustatymai > Cell Broadcast<br>nustatymai > Kalba: pasirinkite "Visos".<br>Nustatykite kanalą: Skambučio nustatymai ><br>Cell Broadcast nustatymai > Pridėti kanalą:<br>Kanalo pavadinimas: "Dėmesio", Kanalo<br>numeris*: 578.                                                                                            |
| Telefonai,<br>kuriuose yra<br>"Windows OS"<br>įranga | Jjungti pranešimų priėmimą: Start > Settings ><br>Phone > More > Broadcast Channels: pažymė-<br>kite varnelę. Jei telefone nėra tokio meniu, ijungti<br>pranešimų priėmimą galite taip: Start > Settings<br>> Menu > More > Personal > Phone > More<br>> Broadcast Channels: pažymėkite varnelę.<br>Pasirinkite priimti pranešimus visomis kalbomis:<br>Phone > More > Settings> Language: pasirin-<br>kite "All languages". Nustatykite kanalą: Phone<br>> More > Settings > New: Name: "Dėmesio",<br>Channel number*: 578. |

Šiuo metu HTC telefonų, kuriuose yra "Windows OS" įranga, meniu nėra išverstas į lietuvių kalbą. Šių telefonų nustatymo meniu punktai pateikiami anglų kalba. \*578 – lietuvių k., 525 – anglų k., 605 – rusų k.

| C300, C520, X510Jjungti pranešimu priėmimą: Meniu ><br>Zinutės > SMS žinutės > Tinklo pranešimai > Jjungti: pasirinkite "Jjungti"<br>Pasirinkite priimti pranešimus visomis<br>kalbomis: Tinklo pranešimai > Kalba<br>pasirinkite "Visi". Nustatykite kanalą<br>Tinklo pranešimai > Gaunami kanalai ><br>Naujas kanalas: Kanalo numeris*: 578<br>Pavadinimas: "Dėmesio".A, C (kai kurie<br>telefonai), D (pvz.,<br>D500, D600), X serija<br>E1120, E1170, E2370,<br>E3600Jjungti pranešimų priėmimą: Meniu ><br>Zinutės > Tinklo pranešimai > Jjungti<br>pasirinkite "Jjungti". Pasirinkite priimti pra<br>nešimus visomis kalbomis: Tinklo pranešimai > Jjungti<br>pasirinkite "Jiungti". Pasirinkite priimti pra<br>nešimus visomis kalbomis: Tinklo pranešimai > Gaunami ka<br>nalai > Naujas kanalas: Kanalo numeris*<br>s78, Pavadinimas: "Dėmesio".B serija, C (kai kurie<br>telefonai, pvz.,<br>C3050) serija E (KaiJjungti pranešimų priėmimą: Meniu ><br>Zinutės > Nustatymai > Transliavimo ži<br>nutės > Aktyvinimas: pasirinkite liungti" |
|----------------------------------------------------------------------------------------------------|
| A, C (kai kurie<br>telefonai), D (pvz.,<br>D500, D600), X serija<br>E1120, E1170, E2370,<br>E250, E330, E500,<br>E700, E730, S5610,<br>S3600Jjungti pranešimų priėmimą: Meniu ><br>Zinutės > Tinklo pranešimai > Jjungti<br>pasirinkite "Jjungti". Pasirinkite priimti pra-<br>nešimus visomis kalbomis: Tinklo praneši-<br>mai > Kalba: pasirinkite "Visi". Nustatykite<br>kanalą: Tinklo pranešimai > Gaunami ka-<br>nalai > Naujas kanalas: Kanalo numeris*<br>578, Pavadinimas: "Dėmesio".B serija, C (kai kurie<br>telefonai, pvz.,<br>C3050) serija E (kaiJjungti pranešimų priėmimą: Meniu ><br>Zinutės > Nustatymai > Transliavimo ži-<br>nutės > Aktyvinimas: pasirinkite Jiungti"                                                                                                    |
| B serija, C (kai kurie<br>telefonai, pvz.,<br>C3050) serija E (kai                                                                                                    |
| kurie telefonai, pvz.,<br>E1080i, E1360B, E570,<br>E840, E900) serija,<br>F serija, J serija,<br>M serija, U serija,<br>S serija (pvz., S5600,<br>S3500, S3100, S3350,<br>S5230, S5050,<br>S5230, S5560,<br>S5230w, S5560,<br>S7070, S8000, S8300.<br>S serijai taip pat<br>priklauso "Android"<br>telefonai. Aktyvinimo<br>instrukcija šiems<br>telefonams šioje<br>atmintinėje<br>pateikiama atskirai)                                                                                                    |
| 1600 ir kiti "Samsung"<br>telefonai, kuriuose<br>yra "Windows mobile<br>6.0" įranga<br>Hone > All Calls > Enable<br>channel: pažymėkite varnele. Pasirinkite<br>priimti pranešimus visomis kalbomis<br>Phone > All Calls > Language: pasirin-<br>kite "All languages". Nustatykite kana-<br>lą: Phone > All Calls > Channels > New<br>Name: "Dėmesio", Channel number*<br>578.                                                                                                    |
| <ul> <li>B5510, S ir<br/>I"Galaxy" serijos<br/>telefonai ir kiti<br/>telefonai, kuriuose<br/>yra "Android OS"<br/>įranga</li> <li>Jjungti pranešimų priėmimą: Meniu &gt;<br/>Pranešimai &gt; Nustatymai &gt; CB suakty<br/>vinimas: įjunkite (varnelė turi būti žalia)<br/>Pasirinkite priimti pranešimus visomis kal<br/>bomis: Pranešimai &gt; Nustatymai &gt; Kalba<br/>"Rinktis viską". Pasirinkite kanalą praneši<br/>mams priimti: Pranešimai &gt; Nustatyma<br/>&gt; Kanalo konfigūracija &gt; Priimamas ka-<br/>nalas: Mano kanalai. Nustatykite kanalą<br/>Pranešimai &gt; Nustatymai &gt; Kanalo kon-<br/>fgūracija &gt; Pridėti kanalą: Kanalo pava-<br/>dinimas: "Dėmesio", Kanalo numeris*<br/>578. Kanalas bus įtrauktas į "Mano kanalai"<br/>sąrašą.</li> </ul>                                                                                                    |
| D720, D728, D730,<br>Z600, I570, G810,<br>I400, I408, I450, I458,<br>I520, I550, I550w,<br>I560, I568, I8510<br>(INNOV8), I7110,<br>L870, I8910, Omnia<br>HD ir kiti telefonai,<br>kuriuose yra<br>"Symbian OS" įranga<br>Data data data data data data data data                                                                                                    |

# GYVENTOJŲ PERSPĖJIMO IR INFORMAVIMO SISTEMA

| 1 4 4 4 5 4 5 6 4 4 4 5 4 5 6 4 5 6 4 5 6 5 6 |
|-----------------------------------------------|
|                                               |
|                                               |
|                                               |

| <b>BlackBerry</b>                                                                                                    |                                                                                                    |
|----------------------------------------------------------------------------------------------------|----------------------------------------------------------------------------------------------------|
| rijos telefonai                                                                                                    | Jjungti pranešimų priėmimą: Menu<br>> Options > Advanced options ><br>Cell broadcast settings > Cell<br>Broadcast Service: pasirinkite<br>"on". Pasirinkite priimti pranešimus<br>visomis kalbomis: Cell broadcast<br>settings > Language: pasirinkite<br>"Unspecified". Nustatykite kanalą:<br>Cell broadcast settings ><br>Channels: pasirinkite "Add<br>channel" > Channel ID*: 578,<br>Nickname: Dėmesio. Patikrinkite,<br>ar užsakyta tema: Cell broadcast<br>settings: tema "Dėmesio" turi<br>būti pažymėta varnele.                                                                                                    |
| ijos telefonai                                                                                                    | jjungti pranešimų priėmimą:<br>Menu > Options > Device ><br>Advanced system settings ><br>Cell Broadcasting > Enable Cell<br>Broadcasting:pažymėkite varnelę.<br>Pasirinkite priimti pranešimus<br>visomis kalbomis: Cell broadcast<br>settings > Language: pasirinkite<br>"Unspecified". Nustatykite kanalą:<br>Cell broadcast settings ><br>Channels: pasirinkite "Add<br>channel" > Channel ID*: 578,<br>Nickname: Dėmesio. Patikrinkite,                                                                                                    |
| Šiuo metu "Blackberry" telefo<br>3G (UMTS) tinklu. Norint pri<br>telefoną reiki<br>Šiuo metu "Blackberry" tel<br>Šių telefonų nustatym<br>*578 – lietuvių | prai uzsakyta tema: <b>Celi broadcast</b><br><b>settings:</b> tema <b>"Dėmesio"</b> turi<br>būti pažymėta varnele.<br>prai nepriima korinio transliavimo pranešimų<br>imti perspėjimo pranešimus šiais telefonais,<br>ia perjungti į 2G (GSM) tinklą.<br>efonų meniu nėra išverstas į lietuvių kalbą.<br>o meniu punktai pateikiami anglų kalba.<br>k., 525 – anglų k., 605 – rusų k.                                                                                                    |
| Šiuo metu "Blackberry" telefo<br>3G (UMTS) tinklu. Norint pri<br>telefoną reik<br>Šiuo metu "Blackberry" tel<br>Šių telefonų nustatym<br>*578 – lietuvių  | prai nepriima korinio transliavimo pranešimų<br>imti perspėjimo pranešimus šiais telefonais,<br>ia perjungti į 2G (GSM) tinklą.<br>efonų meniu nėra išverstas į lietuvių kalbą.<br>io meniu punktai pateikiami anglų kalba.<br>k., 525 – anglų k., 605 – rusų k.                                                                                                    |
| Šiuo metu "Blackberry" telefo<br>3G (UMTS) tinklu. Norint pri<br>telefoną reik<br>Šiuo metu "Blackberry" tel<br>Šių telefonų nustatym<br>*578 – lietuvių  | ar uzsakyta tema: <b>Celi broadcast</b><br>settings: tema <b>"Dėmesio"</b> turi<br>būti pažymėta varnele.<br>onai nepriima korinio transliavimo pranešimų<br>imti perspėjimo pranešimus šiais telefonais,<br>ia perjungti į 2G (GSM) tinklą.<br>efonų meniu nėra išverstas į lietuvių kalbą.<br>o meniu punktai pateikiami anglų kalba.<br>k., 525 – anglų k., 605 – rusų k.                                                                                                    |
| Šiuo metu "Blackberry" telefo<br>3G (UMTS) tinklu. Norint pri<br>telefoną reiki<br>Šiuo metu "Blackberry" tel<br>Šių telefonų nustatym<br>*578 – lietuvių | Jungti pranešimų priėmi-<br>mą: Meniu > Pranešimų<br>istipažymėta varnele.<br>Jungti pranešimus siais telefonais,<br>ia perjungti į 2G (GSM) tinklą.<br>efonų meniu nėra išverstas į lietuvių kalbą.<br>o meniu punktai pateikiami anglų kalba.<br>k., 525 – anglų k., 605 – rusų k.<br>Jungti Pranešimų priėmi-<br>mą: Meniu > Pranešimai ><br>Nustatymai > Naujienų paslau-<br>ga > Cell Broadcast > CB suak-<br>tyvinimas: pasirinkite "Jjungta".<br>Pasirinkite priimti pranešimus<br>visomis kalbomis: Naujienų pa-<br>slauga > Cell Broadcast > Kalba:<br>"Rinktis viską". Nustatykite ka-<br>nalą: Naujienų paslauga > Cell<br>Broadcast > Kanalai > Naujas<br>kanalas: Kanalo pavadinimas:<br>"Dėmesio", Kanalo numeris*:<br>578. |

### Huawei ljungti pranešimų priėmimą: Meniu > Pranešimai > Perdavimo pranešimas > "Huawei OS" Gavimo režimas: pasirinkite "**Jjungta".** Pasirinkite priimti pranešimus visomis kalbomis: **Perdavimo pranešimas** > Kalbos: pasirinkite "Visos kalbos". Nustatykite kanalą: Perdavimo pránešimas > Kanalo nuostatos: pridėti: Kanalo ID\*: 578, Kanalo **pavadinimas: Dėmesio.** Patikrinkite, ar užsakyta tema: Perdavimo pranešimas > Kanalo nuostatos: tema "Dėmesio" turi būti pažymėta varnele. Šios serijos "Huawei" telefonai šiuo metu nepriima korinio Telefonai, kuriuose yra "Android OS" įranga transliavimo pranešimų. Perspėjimo pranešimai gali būti priimami telefone įdie-gus papildomą programinę įrangą. \*578 – lietuvių k., 525 – anglų k., 605 – rusų k. **Motorola** A serija, C serija, E serija, K serija, V serija, W serija Jjungti pranešimų priėmimą: Meniu > Pranešimai > mą: Meniu > Pranesimai > Naujienos > Naujienų nusta-tymai > Paslauga: pasirinkite "ljungta". Nustatykite kanalą: Naujienos > Naujienų nu-statymai > Aktyvūs kanalai > Naujas kanalas: Kanalas\* **578.** Pasirinkite priimti prane-šimus visomis kalbomis: **Cell** Broadcast > Cell Broadcast nustatymai > Kalba: pasirinkite "Visomis". L serija, U serija Jjungti pranešimų priėmimą: Meniu > Pranešimai > Cell Broadcast > Cell Broadcast nustatymai > Paslauga: pasirinkite "**Jjungta".** Nustatykite kanalą: **Cell Broadcast > Cell** Broadcast nustatymai > Aktyvūs kanalai > Naujas kanalas: Kanalas\*: 578. Pasirinkite priimti praneši-mus visomis kalbomis: Cell Broadcast > Cell Broadcast nustatymai > Kalba: pasirinki te "Visómis". \*578 – lietuvių k., 525 – anglų k., 605 – rusų k.

## Apple

"Apple" telefonai šiuo metu nepriima korinio transliavimo pranešimų. Ši funkcija numatyta naujoje operacinėje sistemoje.

| Sony                                                                        |                                                                                                    |  |
|-----------------------------------------------------------------------------|----------------------------------------------------------------------------------------------------|--|
| C serija, CK serija, J serija,<br>K serija, T serija, W serija,<br>U serija | ljungti pranešimų priėmimą:<br>Meniu > Žinutės > Nustatymai<br>> Srities informacija ><br>Gavimas: pasirinkite "ljungta".<br>Pasirinkite priimti pranešimus<br>visomis kalbomis: Srities<br>informacija > Kalba: pasirinkite<br>"Bet kuri kalba". Nustatykite<br>kanalą: Srities informacija ><br>Užsakytos paslaugos > Pridėti:<br>Numeris*: 578, Aprašas:<br>"Dėmesio". Patikrinkite, ar užsa-<br>kyta tema: Srities informacija<br>> Užsakytos paslaugos: tema<br>"Dėmesio" turi būti pažymėta<br>varnele. |  |
| G900 ir kiti "Symbian" UIQ 3.0<br>telefonai                                 | ljungti pranešimų priėmimą:<br>Meniu > Nustatymai > Žinutės<br>> Srities informacija: pasirinkite<br>"Srities Informacija". Pasirinkite<br>priimti pranešimus visomis<br>kalbomis: Srities informacija<br>> Daugiau > Nustatyti kalbas:<br>pasirinkite "Visas". Nustatykite<br>kanalą: Srities informacija ><br>Daugiau > Naujas > Numeris*:<br>578, Aprašas: "Dėmesio".<br>Užsisakykite nustatytos temos<br>tekstinius pranešimus: Suakty-<br>vinti prenumeratą. Paspauskite<br>Išsaugoti.                   |  |
| W995, W100i, U10i                                                           | ljungti pranešimų priėmimą:<br>Meniu > Žinutės > Nustatymai<br>> Srities informacija ><br>Gavimas: pasirinkite "ljungta".<br>Pasirinkite priimti pranešimus<br>visomis kalbomis: Srities<br>informacija > Kalba: pasirinkite<br>"Bet kuri kalba". Nustatykite<br>kanalą: Srities informacija ><br>Užsakytos paslaugos > Pridėti:<br>Numeris*: 578, Aprašas:<br>"Dėmesio". Patikrinkite,<br>ar užsakyta tema: Srities<br>informacija > Užsakytos<br>paslaugos: tema "Dėmesio"<br>turi būti pažymėta varnele.   |  |
| T230, T610, T630                                                            | ljungti pranešimų priėmimą:<br>Meniu > Žinutės > Srities<br>informacija > Gavimas:<br>pasirinkite "Jjungta". Pasirinkite<br>priimti pranešimus visomis<br>kalbomis: Srities informacija<br>> Kalba: pasirinkite "Bet kuri<br>kalba". Nustatykite kanalą:<br>Srities informacija > Užsakytos<br>paslaugos > Pridėti: Numeris*:<br>578, Aprašas: "Dėmesio".<br>Patikrinkite, ar užsakyta tema:<br>Srities informacija > Užsakytos<br>paslaugos: tema "Dėmesio"<br>turi būti pažymėta varnele.                   |  |
| Xperia serija                                                               | Šios serijos telefonai šiuo<br>metu negali priimti korinio<br>transliavimo pranešimų<br>("Android" operacinės sistemos<br>2.3.3 versija).<br>Perspėjimo pranešimai gali<br>būti priimami įdiegus telefone<br>papildomą programinę įrangą.                                                                                                    |  |

Kai kurie senesni "Sony-Ericsson" telefonai nepriima korinio transliavimo pranešimų 3G (UMTS) tinklu. Norint priimti perspėjimo pranešimus šiais telefonais, telefoną reikia perjungti į 2G (GSM) tinklą.

\*578 – lietuvių k., 525 – anglų k., 605 – rusų k.